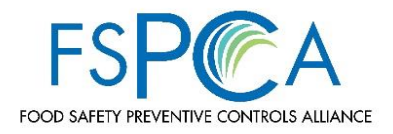

### IMPORTANT! READ THIS ENTIRE PAGE BEFORE BEGINNING AN FSPCA IA VA LEAD INSTRUCTOR APPLICATION

#### Candidate Entrance Exam:

As a component of the application, IA VA Lead Instructor Candidates will be administered a timed exam that tests the applicant's knowledge of the final rule, "<u>Mitigation Strategies to Protect Food</u> <u>Against Intentional Adulteration</u>" (IA rule), and <u>FDA's IA rule draft guidance</u>, with a particular emphasis on vulnerability assessments.

Individuals must score an 80% or higher on the exam in order to proceed as an IA VA Lead Instructor Candidate. Individuals who score below an 80% on the exam will be removed from consideration as an IA VA Lead Instructor Candidate.

In preparation for taking the exam, Candidates are <u>strongly</u> encouraged to, at a minimum, review the <u>IA rule</u> and available <u>FDA IA rule draft guidance</u>. While not required before taking the exam, Candidates may also choose to take the <u>FSPCA IA online training courses</u> and the FSPCA IA Vulnerability Assessment Participant course (if currently available), in preparation for the exam.

### **Exam FAQs**

- 1. How many questions are there on the exam?
  - There are 40 questions comprised of multiple choice, and True/False.
- 2. How will I know if I got answers correct or incorrect?
  - You will not be told if you answer questions correctly or incorrectly.
- 3. How much time do I have to complete the exam?
  - You will have 60 minutes to complete this exam.
- 4. What if I have technological glitches?
  - The time given has allowed for technological glitches and the exam saves each answer before allowing you to proceed to the next question.
- 5. If I start the exam, may I exit and return later to finish?
  - No, if you exit the exam after clicking "Proceed," the clock will continue counting down, and unless you have answered 80% correctly, you will fail the exam. The timer <u>cannot</u> be reset.
- 6. How will I know if I passed the exam?
  - At the conclusion of the exam, you will receive your percentage score. You MUST enter this score into your IA VA Lead Instructor application.
- 7. What happens if I fail the exam?
  - Individuals who fail the exam may re-take the exam after a period of 90 days from the time/date of their exam.
- 8. Who should I contact if I have questions about, or issues with, the exam?
  - If you have any questions or issues, you are to email <u>Imsadmin@ifpti.org</u>. **Please note**, **they are unable to allow you to retake/restart the exam, and/or add additional time**.

DO NOT START THE IA VA LEAD INSTRUCTOR APPLICATION UNLESS YOU ARE READY TO TAKE THE EXAM. YOU WILL BE UNABLE TO SAVE THE APPLICATION WITHOUT ENTERING AN EXAM SCORE AND ALL DATA ENTERED WILL BE LOST.

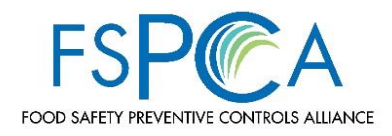

#### **HELPFUL HINTS**

- Google Chrome and Mozilla Firefox work best with the system. Do <u>not</u> use Microsoft Internet Explorer to complete your application.
- Pop- Ups must be enabled in your browser
- Clear your browser cache and cookies before you start your application
- Do NOT cut and paste large amounts of copy, the application will not save
- Do NOT copy and paste information from a Word document directly into the application. If using Word, save the Word document in Rich Text format and then try coping and pasting the information from the Rich Text Word document into the application fields. If this doesn't work, you must type the information directly into the application fields. Once finished, try to save. If the application still won't save, scroll to the top of the page to see what the error message you are getting.
- Abide by the character limits for fields on the application, as shown in the below chart:

#### IA VA Application Field Character Restrictions

| Field Label                                                               | Character Limit |
|---------------------------------------------------------------------------|-----------------|
| List Food Defense Course(s) and Number of Credit Hours                    | 2000            |
| List Biological Sciences Course(s) and Number of Credit Hours             | 2000            |
| List Food Science/Technology Course(s) and Number of Credit Hours         | 2000            |
| List Chemistry Course(s) and Number of Credit Hours                       | 2000            |
| List Toxicology Course(s) and Number of Credit Hours                      | 2000            |
| List Microbiology Course(s) and Number of Credit Hours                    | 2000            |
| List Public Health Course(s) and Number of Credit Hours                   | 2000            |
| List Environmental Health Course(s) and Number of Credit Hours            | 2000            |
| List Food or Regulatory Law Course(s) and Number of Credit Hours          | 2000            |
| Related fields that provided knowledge directly related to the            | 2000            |
| human food industry                                                       |                 |
| Other Related Experience (food defense/food safety work experience)       | 32768           |
| Briefly describe your experience with the vulnerability assessment        | 32768           |
| requirements of the FSMA rule, "Mitigation Strategies to Protect Food     |                 |
| Against Intentional Adulteration."                                        |                 |
| Regarding the employment history provided with this application, please   | 32768           |
| provide a detailed example of your job responsibilities for each position |                 |
| held.                                                                     |                 |
| Training Delivery Experience                                              | 2000            |
| Languages Spoken                                                          | 255             |
| Licensures and Certifications                                             | 2000            |
| Other Languages Spoken                                                    | 255             |
| Professional Affiliations                                                 | 2000            |
| Other Accreditations                                                      | 2000            |
| Other Expertise                                                           | 2000            |
| Country of Residence                                                      | 255             |

For questions regarding your Lead Instructor application, submit inquiries to <u>fspca@iit.edu</u>.

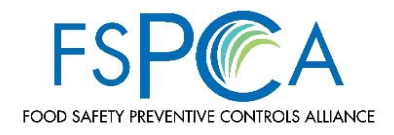

### 1. ACCESS THE ONLINE APPLICATION

1.1. Visit <u>https://fspca.force.com/FSPCA/s/</u>

#### 2. LOG IN

- 2.1. Click on LOGIN
- 2.2. If you have an account, log in using your email and password (see image 2.4)
- 2.3. If you do not have an account, create one (see 3.0 for directions)

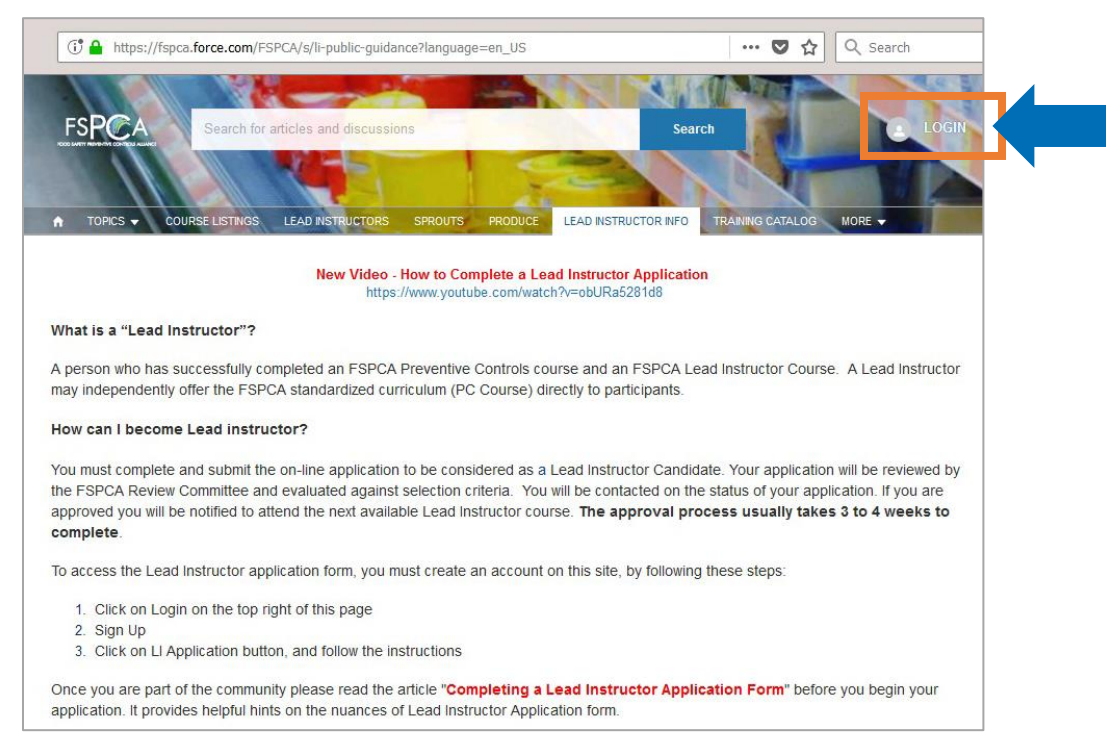

#### 2.4. LOGIN Screen

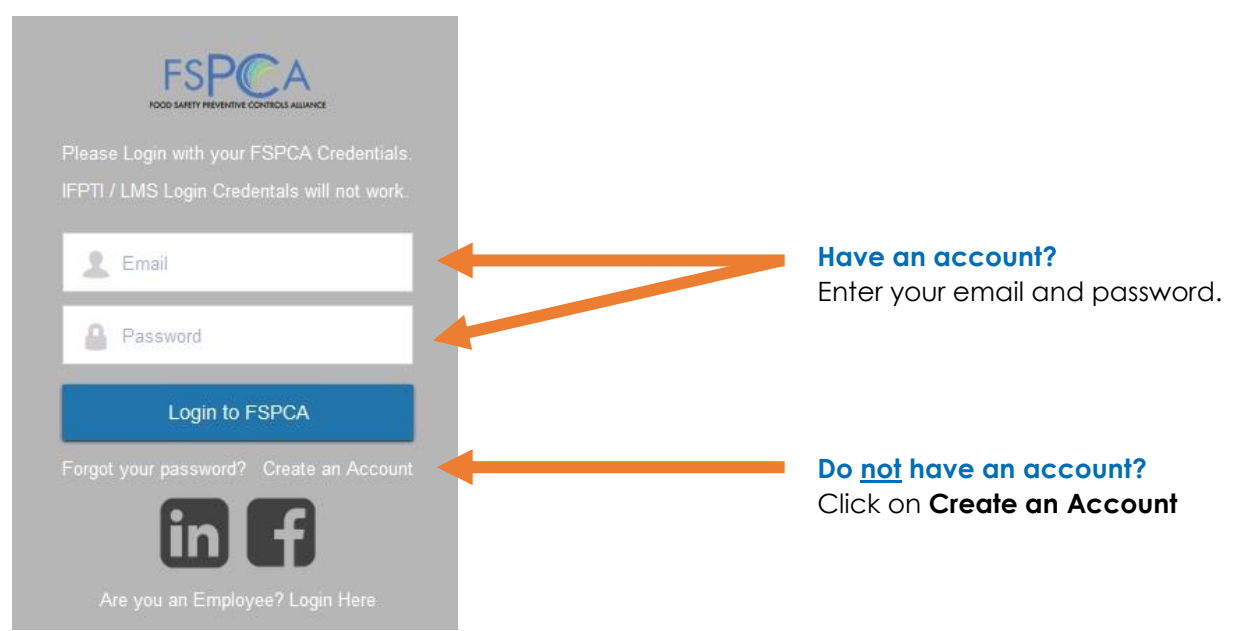

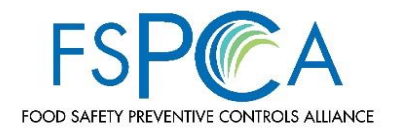

### 3. CREATE A NEW ACCOUNT (Skip this step if you already have an account)

- 3.1. After entering your first name, last name and email, click create an account
- 3.2. A "NOW, CHECK YOUR EMAIL" screen appears (see image below)

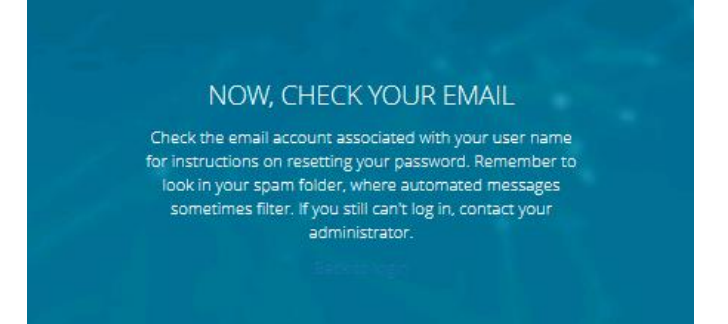

- 3.3. Go to your email and look for an email from Food Safety Preventive Controls Alliance fspcantan@iit.edu. Check spam or junk mail if not in your inbox.
- 3.4. Click on the set password link in the email to create a password

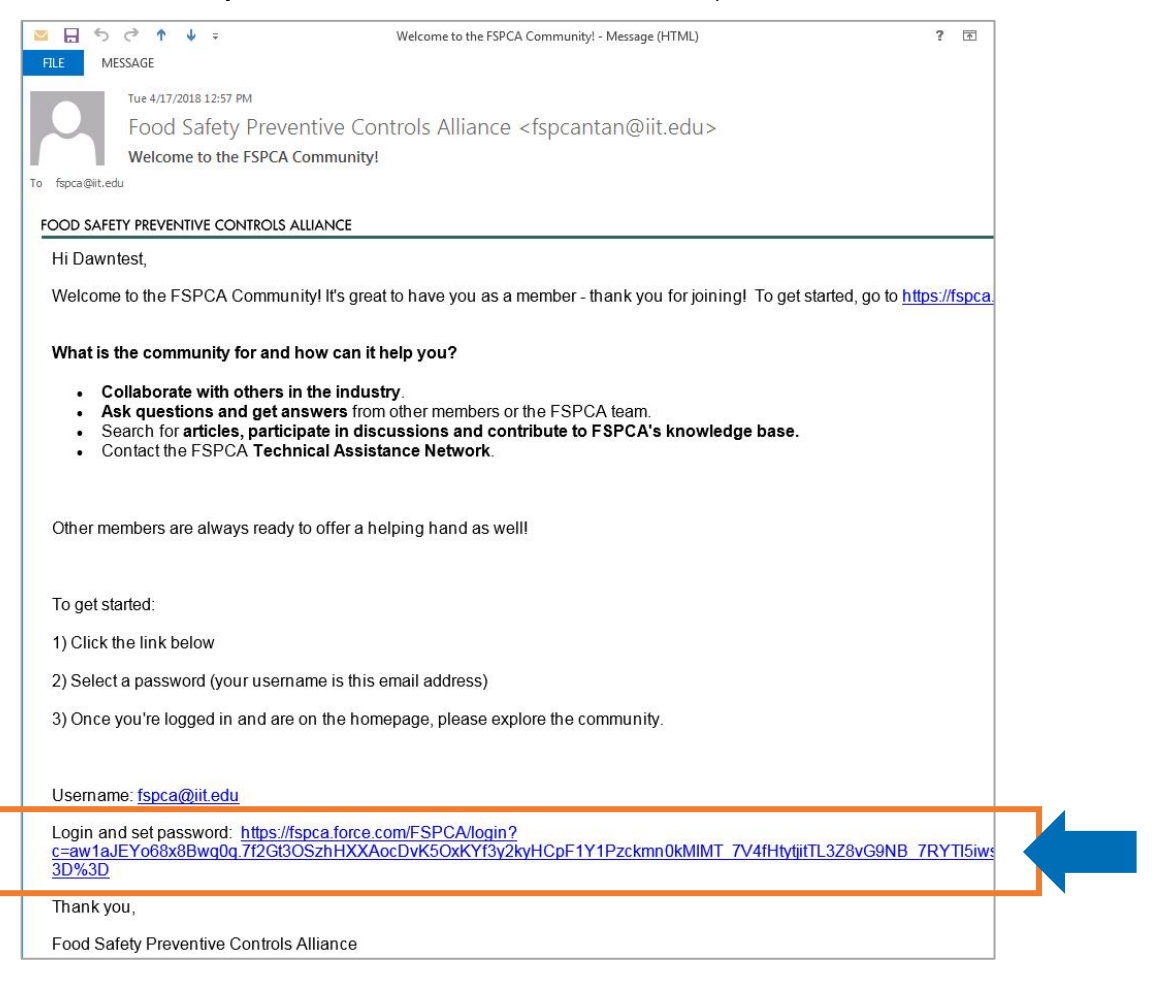

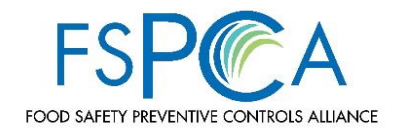

3.5. Create a password and click the **change password** button.

| Change Y                      | our Passw           | ord      |   |
|-------------------------------|---------------------|----------|---|
| Enter a new password          | for fspca@llt.edu.  | Your     |   |
| password must have a          | t least:            |          |   |
| 8 characters                  |                     |          |   |
| 0 1 letter                    |                     |          |   |
| 1 number                      |                     |          |   |
| * New Password                |                     |          |   |
| •••••                         |                     |          |   |
| * Confirm New Passwo          | rd                  |          |   |
| Your Password cannot<br>name. | equal or contain yo | our user |   |
|                               |                     |          | R |

3.5 The screen will show "change password" instead of "create password". Do not worry, you are on the correct screen!

3.6. You will now be directed back to the FSPCA Community page. You will see your name in the upper right corner.

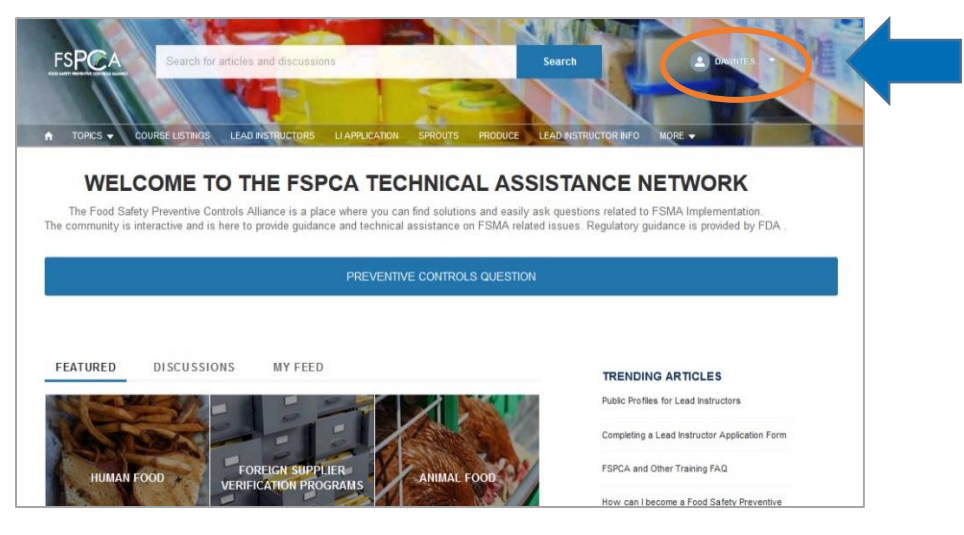

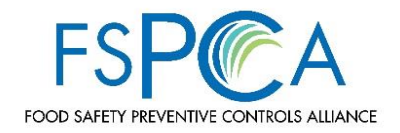

### 4. UPDATE YOUR PROFILE

- 4.1. **<u>BEFORE</u>** you start your Lead Instructor application, begin with updating your profile.
- 4.2. Click on your name in the upper right corner and choose My Profile from the drop down menu.

| -SPCA     | Search for articles and discussion       | ns               |                | Search                      | 1           | CAWNTES                       |  |
|-----------|------------------------------------------|------------------|----------------|-----------------------------|-------------|-------------------------------|--|
|           |                                          |                  |                |                             | 11          | Home                          |  |
|           | SE LISTINGS LEAD INSTRUCTORS             | LI APPLICATION S | PROUTS PRODUCE | LEAD INSTRUCTOR IN          | ом          | My Profile                    |  |
|           |                                          |                  |                |                             |             | My Settings                   |  |
|           | Dawntest Johnsontest<br>Customer<br>Name | Email            | Edit           | Influence<br>Following<br>0 | Follov<br>O | My Account<br>Contact Support |  |
|           | Dawntest Johnsontest                     | fspca@iit.edu    |                | Posts<br>0                  | Comr<br>0   | Logout                        |  |
| 0         | Company Name                             | Phone            |                |                             |             |                               |  |
| (1 point) | company name                             | 11010            |                | Groups                      |             | *                             |  |
|           | About Me                                 | Cell             |                |                             |             |                               |  |
|           | PCQI (Animal Foods) Cert # 🚺             |                  |                | Files                       |             |                               |  |
|           | PCOL (Human Foods) Ced #                 |                  |                |                             |             |                               |  |

#### 4.3. Click the **edit** button to begin.

| FSPCA     | Search for         | articles and discussio | ns             |         |         | s  |
|-----------|--------------------|------------------------|----------------|---------|---------|----|
|           |                    |                        |                | 2       |         |    |
|           | URSE LISTINGS      | LEAD INSTRUCTORS       | LI APPLICATION | SPROUTS | PRODUCE | LE |
|           |                    |                        |                |         |         |    |
|           |                    |                        |                |         | Edit    |    |
|           | Dawnte<br>Customer | st Johnsontest         |                |         |         |    |
|           | Name               |                        | Email          |         |         |    |
|           | Dawntest Jo        | phnsontest             | fspca@iit.edu  |         |         |    |
|           | Title              |                        | Address        |         |         |    |
|           | Company N          | lame                   | Phone          |         |         |    |
| (1 point) | About Me           |                        | Cell           |         |         |    |
|           | PCQI (Anin         | nal Foods) Cert # 🕚    |                |         |         |    |
|           |                    |                        |                |         |         |    |

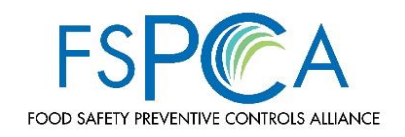

#### 4.4. Profile Form Fields

#### **User Information Section**

Your first name, last name and email should already be in the form Title (job title) Company Name About Me (optional) Country Code – Choose a country from the drop down menu Street City State/Province Zip/Postal Code Phone Cell

4.4 There are many more fields in the profile section than what are listed here. You will be required to fill out a lot of the same information on your Lead Instructor application so we **do** not recommend you take the time to fill out every field in the profile at this time. You can always return to your profile and update as needed.

#### **Community Profile Section**

**Make profile public checkbox** – do you want others to see your profile information? If yes, click this box.

**Consider me for FSPCA TAN** – this is a volunteer position in which you collaborate with other experts to respond to inquiries received by the FSPCA Technical Assistance Network. The Alliance is <u>not</u> currently recruiting new volunteers but will keep records of those with interest, should a need arise at a later time.

**Expertise** – identify the types of courses you are able to teach. To choose multiple entries, hold down the Ctrl key on your key board and click on all that apply.

**North American Travel Range** – states or regions you are willing to travel to as a Lead Instructor. To choose multiple entries, hold down the Ctrl key on your key board and click on all that apply.

**International Travel Regions** – regions you are willing to travel to as a Lead Instructor. To choose multiple entries, hold down the Ctrl key on your key board and click on all that apply.

**International Travel Range** – This is helpful if an area is not listed in the *International Travel Regions* field. Type in your answer.

4.5. Click the blue SAVE button to finish and save your profile.

#### You are now ready to move onto the FSPCA Lead Instructor Application

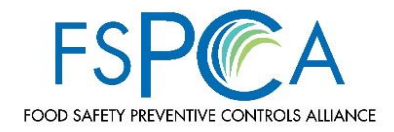

### 5. ACCESSING THE IA VA LEAD INSTRUCTOR APPLICATION

5.1. Click on the LI Application tab

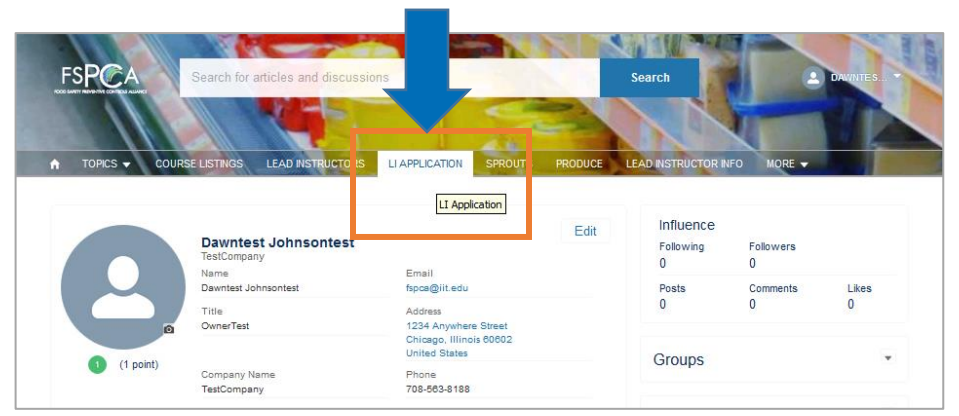

5.2. Click on the blue **New Application** button

|                                   |                         |                         |                | <        | 2          |                      |            |               |  |
|-----------------------------------|-------------------------|-------------------------|----------------|----------|------------|----------------------|------------|---------------|--|
|                                   | OURSE LISTINGS          | LEAD INSTRUCTORS        | LI APPLICATION | SPROUTS  | PRODUCE    | LEAD INSTRUCTOR INFO | MORE -     |               |  |
|                                   |                         |                         |                |          |            |                      | Nev        | v Application |  |
|                                   |                         |                         |                |          |            |                      |            | , ppiloticite |  |
| Lead Instructor<br>My Application | or Applications         |                         |                |          |            |                      |            |               |  |
| 0 items • Sorted by Lead          | d Instructor Applicatio | on Name • Updated a few | seconds ago    |          |            | 墩                    | • ∏ • C'   | / C T         |  |
| LEAD INST                         | t v APPLICA             | NT V STATUS:            | ANI V STATU:   | s:HU ∨ s | TATUS: SPR | ✓ CREATED DATE ✓     | LAST MODIF | I ¥           |  |

5.3. Click the "App for Intentional Adulteration - Vulnerability Assessment" box

**NOTE!** You are applying to be considered <u>only</u> as an FSPCA Intentional Adulteration (IA) Vulnerability Assessment (VA) Lead Instructor. If your application is accepted and you complete and pass the Lead Instructor course, you are only qualified to teach as an FSPCA Lead Instructor for the Vulnerability Assessment Participant course; you will not be qualified as an FSPCA Lead Instructor for other Intentional Adulteration (IA) courses (i.e., Key Activity Types, Mitigation Strategies, Food Defense Plan Preparation, or Reanalysis).

Please refer to the <u>FSPCA Vulnerability Assessment Lead Instructor Criteria</u> for more detailed information regarding qualifications and experience.

### 6. IA VA LEAD INSTRUCTOR APPLICATION FIELDS

### **Technical Proficiency Section**

- 6.1. FSPCA IA Key Activity Types Course Cert #
- 6.2. FSPCA IA Identification and Explanation of Mitigation Strategies Course Cert #
- 6.3. FSPCA IA Vulnerability Assessment Participant Course Cert #
- 6.4. Applicants must have at least 30 semester hours in one or a combination of the following university level courses:

List Food Defense Course/s and Number of Credit Hours

List Biological Sciences Course/s and Number of Credit Hours

- List Food Science/Technology Course/s and Number of Credit Hours
- List Chemistry Course/s and Number of Credit Hours
- List Toxicology Course/s and Number of Credit Hours
- List Microbiology Course/s and Number of Credit Hours
- List Public Health Course/s and Number of Credit Hours
- List Environmental Health Course/s and Number of Credit Hours
- List Food or Regulatory Law Course/s and Number of Credit Hours
- Related fields that provided knowledge directly related to the human food industry

### 6.5. Please select your food defense/food safety work experience in the following areas:

Corporate Food Defense/Food Safety Function Food Defense/Food Safety Consulting Food Defense/Food Safety Auditing Food Defense/Food Safety Regulatory Work (inspections, policy development, compliance work) Facility Security Food Processing Food Testing Food Testing Facility Maintenance Sanitation Food Safety Quality Assurance or Quality Control Engineering Trade Associations

Other Related Experience (type in details)

6.6. Briefly describe your experience with the vulnerability assessment requirements of the FSMA rule, "Mitigation Strategies to Protect Food Against Intentional Adulteration."

6.1 - 6.3 Certificates numbers for 6.1 - 6.3 are not required for an application submission.

HOWEVER, 6.1-6.2 are prerequisite courses that must be successfully completed in order to be eligible to attend an IA VA combination course.

When initiated, IA VA Lead Instructor <u>only</u> course prerequisites will include 6.1-6.3.

> **6.4** Type in your answers. Please note that these fields have a limit of 2000 alpha numeric characters. Your application will <u>not</u> save if you exceed this amount.

6.5 <u>MANDATORY</u> <u>AT LEAST ONE</u> <u>SELECTION MUST</u> <u>BE MADE!</u> Choose your areas of experience from the options listed. To choose multiple entries, hold down the Ctrl key on your key board and click on all that apply.

**6.6** Type in your answer. Please note that these fields have a limit of 32,768 alpha numeric characters. Your application will **not** save if you exceed this amount.

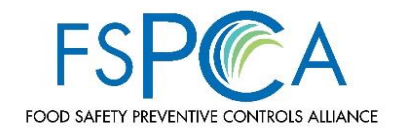

### Instructor Experience in Food Defense and/or Food Safety Section

6.7. Identify specific courses/programs in which you have taught in an instructor capacity. The review committee will determine relevance of the experience and may take the following areas into consideration:

Food Defense training

Governmental food defense/food safety regulatory training experience

International food defense/food safety training of food industry or governments

HACCP instruction experience

Preventive Controls for Human Food/Animal Food

Foreign Supplier Verification

Combinations of different food defense/food safety courses (including feed)

Academic teaching experience

Industry teaching experience related to food defense/food safety, U.S. food law and/or international business

### Additional Education and Employment Information Section

- 6.8. Regarding your educational background, did you obtain at least 30 semester hours in one or a combination of the following university level courses?
  - food defense biological sciences food science /technology
  - chemistry toxicology microbiology public health
  - environmental health
    food or regulatory law
- 6.9. Regarding the employment history provided with this application, please provide a detailed example of your job responsibilities for each position held.

#### **General Skills Section**

### 6.10. Provide more details in the text fields, if applicable

Training Delivery Experience (2000 alpha numeric character maximum) Languages Spoken (255 alpha numeric character maximum) Licensures and Certifications (2000 alpha numeric character maximum) Other Languages Spoken (255 alpha numeric character maximum) Professional Affiliations (2000 alpha numeric character maximum) Other Accreditations (2000 alpha numeric character maximum) Other Expertise (2000 alpha numeric character maximum) Country of Residence (255 alpha numeric character maximum) 6.7 <u>MANDATORY</u> <u>AT LEAST ONE</u> <u>SELECTION MUST</u> <u>BE MADE!</u> Choose courses you have taught (in an instructor capacity) from the options listed. To choose multiple entries, hold down the Ctrl key on your key board and click on all that apply.

6.8 <u>MANDATORY</u> <u>AT LEAST ONE</u> <u>SELECTION MUST</u> <u>BE MADE!</u> Choose Yes or No.

6.9

Type in your answer. Please note that this field has a limit of 32,768 alpha numeric characters. Your application will <u>not</u> save if you exceed this amount.

#### 6.10

Type in your answers. Please note that these fields have a limit of alpha numeric characters (as noted). Your application will **not** save if you exceed this amount.

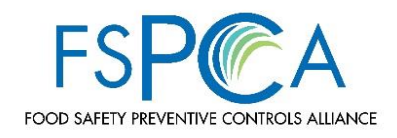

#### **Entrance Exam Section**

- 6.11. Applicants must take and complete an entrance exam by clicking on the link provided in the application
- 6.12. Enter Entrance Exam Score
- 6.13. Acknowledgement
  - By typing your name below you agree that:
  - 1) All of the information you have entered is correct;
  - 2) If accepted as an FSPCA Vulnerability Assessment Lead Instructor you will teach the FSPCA Vulnerability Assessment standardized curriculum as developed. Failure to do so is grounds for dismissal as an FSPCA Vulnerability Assessment Lead Instructor;
  - 3) FSPCA is under no obligation to accept you as an FSPCA Vulnerability Assessment Lead Instructor and their decision regarding your application is final.
- 6.14. Click the SAVE button

#### Education, Employer and References Section

6.15. Scroll to the bottom of the page to add at least <u>one</u> employment history, <u>one</u> education history, and <u>one</u> reference

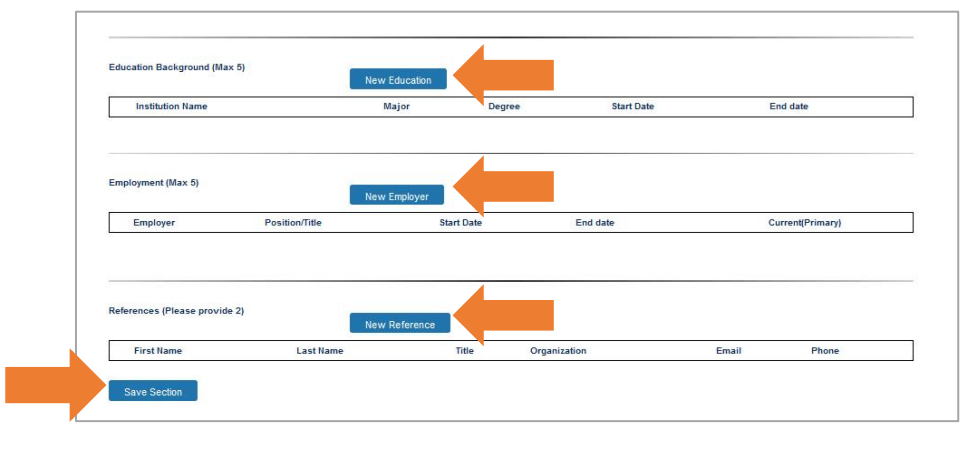

### 6.16. Click SAVE SECTION button when finished

If the section has successfully saved you will see the pop up screen shown below. If you do not see this pop up window, there is an error and more information is needed.

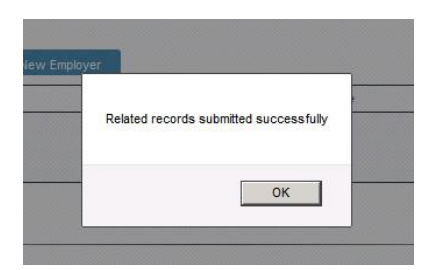

6.11 <u>Before taking the</u> <u>exam, please read</u> <u>Page 1 of this</u> <u>document for</u> <u>important</u> information!

6.12 <u>MANDATORY</u> After taking and completing the entrance exam, please remember your score since that score must be entered in the "entrance exam score" field. Scores verified by FSPCA.

**6.13** <u>MANDATORY</u> Type in your name.

### 6.14

If your application will not save, please scroll to the top of the form and look for errors or missing required fields noted. Once errors have been corrected, please attempt to save the application again.

If no errors appear, please refer to the helpful hints on Page 2 of this document.

6.15 <u>MANDATORY</u> If you attach a resume or supporting documents, these are considered incremental information and **not** a replacement for filling out this section.

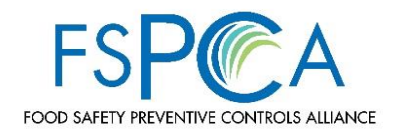

# **6.17. Your application has not been submitted yet!!** Scroll back up to the top of the page and click "Submit My Application".

Click the blue SAVE button when the pop up screen appears.

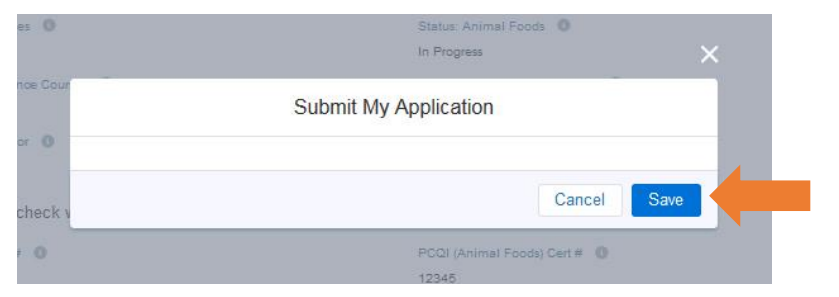

6.17 Your application will be reviewed by the appropriate FSPCA Review Team. <u>NOTEI</u> Reviews take 3-4 business weeks. Please allow ample time for review. Expedited reviews may not be accommodated.

### **Check Application Status**

If you click on the **LI APPLICATION TAB** at the top of the page, you should now see your application listed. Refer to your Lead Instructor App# whenever contacting the FSPCA regarding your Lead Instructor application.

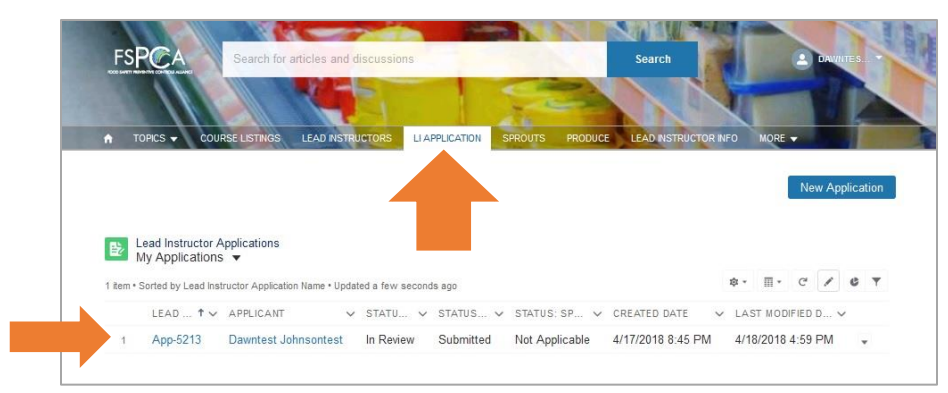

Check your email! You should have received an email from the FSPCA. Check spam or junk mail if you do not see the notification in your inbox.

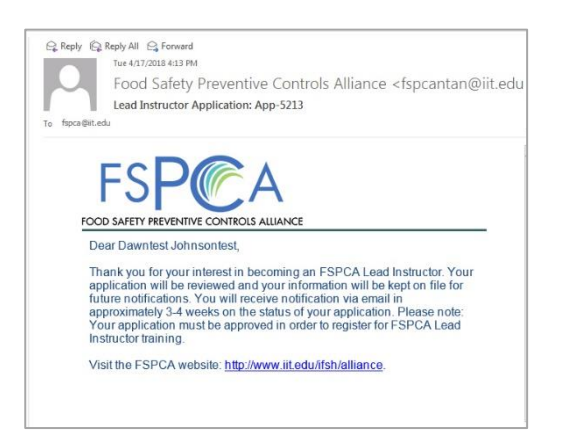

#### Application Status Definitions

In Progress: The application is in draft stage and has <u>not</u> been successfully submitted for review.

#### Submitted: The

application has been successfully submitted and is ready to be reviewed by the appropriate Review Team.

#### In Review: The

application is currently being reviewed by the appropriate Review Team.

#### Approved Candidate:

Review Team process is complete, and the application is approved.

#### Not Approved: Review Team process is complete, and application does not meet the requirements.

#### Not Applicable: This means you have not submitted a Lead Instructor application for this particular

for this particular segment (Human Food, Animal Food, and/or FSVP).